केनरा बैंक Canara Bank 🛹

🕈 सिंडिकेट Syndicate

# New Internet Banking (OBDX) Educative series-I

## 1. Introduction:

The existing version of Internet Banking FCDB has been in use since 2014. To be in tune with the changing needs and requirements of users and trends in the market, the need to revamp our Internet Banking has been felt and OBDX as a new Internet Banking platform has been adopted.

## 2. Login Screen:

The users can access the new Internet Banking page from the URL <u>https://online.canarabank.in</u>. The users have to use their existing User ID and Login Password for Logging.

|                                                                                                    |                                                                                                    | TENT NET STUDENT                                                                                                    |
|----------------------------------------------------------------------------------------------------|----------------------------------------------------------------------------------------------------|----------------------------------------------------------------------------------------------------|
| Attractive & Best Interest Rate of<br><b>10</b><br><b>10</b> | EVERATIS NEEVES EVERATIS NEEVES EVERATING UTTURING UTTURIN | WELCOME TO   MET BANKING   42060656   Image: the clock of the user ID   Image: the clock of the user ID   Image: the clock of |
| For assistance please contact e                                                                                                    | ur Help Desk No. 1800 425 0018 OR Visit our Customer Grievance Portal by clicking 🗉                                                                                                    | are   Canara Bank Internet Banking.                                                                                                    |
|                                                                                                    |                                                                                                    |                                                                                                    |

## 3. <u>Create/Reset Login Password:</u>

In case the User forgot his Login Password, s/he can use this option to reset it. Click on the "Create/Reset Login Password" option available on the login page as shown below

| Staturns.       WHAT'S NEW?         Staturns.       WHAT'S NEW?         Staturns.       Staturns.         Staturns.       Staturns.         Staturns.       Staturs.         Staturns. </th <th></th> <th>केनरा बैंक<br/>आरा सरकार का उपप्रस्य<br/>Canara Bank<br/>A Government of Indus Undertaining<br/>Together We Can</th> |                                                                                                    | केनरा बैंक<br>आरा सरकार का उपप्रस्य<br>Canara Bank<br>A Government of Indus Undertaining<br>Together We Can                                                                                                    |
|----------------------------------------------------------------------------------------------------|----------------------------------------------------------------------------------------------------|----------------------------------------------------------------------------------------------------|
|                                                                                                    | For 333 Days<br>of Hillos,<br>for 333 Days<br>Hel Hillo 0.02022<br>at Channe Bank Branch<br>at 1800 425 0018 | WHAC'S NEW?   Argentize PAN, Update Email online, Argentize PAN, Update Email online, Argentize Pan, Update Email online, Argentize Pan, Update Email online, Argentize Pan, Update Email online, Argentize Pan, Update Email online, Argentize Pan, Update Email online, Argentize Pan, Update Email online, Argentize Pan, Update Pan, Update Email online, Argentize Pan, Update Pan, Update Email online, Velcome to Proventize Online Pan, Pan, Pan, Pan, Pan, Pan, Pan, Pan, |

A new window will be opened & the user has to enter user ID, Date of Birth, Type of user (Retail or Corporate), the Account Number and any of (Pan Number/Passport/Aadhaar Number/Debit Card Number) these. User has to enter New Password then Confirm Password. Once all the Details are entered, User has to Click on Continue button and enter the OTP received on the Registered Mobile Number followed by Submit button.

| Create/Reset Login Password                                                           |
|---------------------------------------------------------------------------------------|
| Please enter below details to reset Internet Banking Login Password<br>User id* 13012 |

# Click on Continue

| 📣 Verify Create/Reset Login Passwo 🗙 🕂        |                                                                                                    | ~ - 8 ×    |
|-----------------------------------------------|----------------------------------------------------------------------------------------------------|------------|
| ← → C ▲ Not secure   https://10.33.4.23/?mc   | dule=recovery                                                                                                    | ic ☆ 🛛 🛎 i |
| 🔇 CANNET:::Canara B 🔇 sas/sasbio 📣 📣 Canara B | ank Intern 🔇 https://cannet/new 🔇 Oracle PeopleSoft S 📣 Canara Bank   Cand 🞄 https://10.33.4.23/ 🚺 Authentication Page 🔇 Oracle PeopleSoft S       |            |
|                                               |                                                                                                    |            |
| Verify                                        | Create/Reset Login Password                                                                                                    |            |
| User                                          | ld* 42060656                                                                                                    |            |
| Date<br>of In                                 | of Birth/Date 04-08-1991<br>corporation*                                                                                                    |            |
| Lam                                           | a* Retail User                                                                                                    |            |
| Acou                                          | int Number* 36601290000320                                                                                                    |            |
|                                               |                                                                                                    |            |
|                                               |                                                                                                    |            |
|                                               | Eur societanos alesas suetad aus Liele Poste No. 1999 PE MHP AD Viele aus Postamos Polemans Bartel In vielden 100 - 11 Possos Dask katomat Baskina |            |
|                                               | To assistance prease contact our help beak not not was one of visit our customer onevance Portal by citizing the T Canara bank internet banking.   |            |
| C Type here to search                         | O R 🔜 💽 🤗 🧮 🤻 🐹 🛄 💴                                                                                                    |            |

| A D C A Not con         | And the second second sec                                                                                                    | +                                                                                          |                                                                 |                                     | ~ -                                    | 7  |
|-------------------------|----------------------------------------------------------------------------------------------------|--------------------------------------------------------------------------------------------|-----------------------------------------------------------------|-------------------------------------|----------------------------------------|----|
| E - C A HOLSEL          | re   https://10.33.4.23/?module=recovery                                                                                                    |                                                                                            |                                                                 |                                     | ල් අ                                   | C  |
| 🕲 CANNET:::Canara B 🕲 s | is/sasbio 📣 📣 Canara Bank Intern 🚷 http                                                                                                    | is://cannet/new 🔇 Oracle PeopleSoft S 📣 Canara Bank   Cand                                 | 🛕 https://10.33.4.23/i 🚺 Authentication Page 🚷 Oracle People    | eSoft S                             |                                        |    |
| केनरा बैंक Ca           | nara Bank 📣                                                                                                    |                                                                                            |                                                                 |                                     | 💄 Log                                  | in |
|                         | Verify Create/Reset                                                                                                    | Login Password                                                                             |                                                                 |                                     |                                        |    |
|                         | User Id*                                                                                                    | 42060656                                                                                   |                                                                 |                                     | Please enter the OTP below to proceed. |    |
|                         | Date of Birth/Date                                                                                                    | 04-08-1991                                                                                 |                                                                 |                                     |                                        |    |
|                         | I am a*                                                                                                    | Retail User                                                                                |                                                                 |                                     |                                        |    |
|                         | Acount Number*                                                                                                    | 36601290000320                                                                             |                                                                 |                                     |                                        |    |
|                         |                                                                                                    |                                                                                            |                                                                 |                                     |                                        |    |
|                         | One Time Password (                                                                                                    | or your registered motion normality induce critici one                                     | Enter 1 or more characters, up to a maximum of 10.              |                                     |                                        |    |
|                         | OTP is Valid for 100 seco                                                                                                    | ands.<br>At OTP' button, incase you do not receive the OTP. This option v                  | will be activated after 60 seconds and it will send a New OTP t | to your registered Mobile Number. ' | You                                    |    |
|                         | You may click 'Regenera<br>should enter the new OT<br>Please do not share your                                                                                                    | P received if you choose this option.<br>r passwords/OTP with anyone for security reasons. |                                                                 |                                     |                                        |    |
|                         | You may click 'Regenera'<br>should enter the new OT<br>Please do not share your                                                                                                    | P received if you choose this option.<br>r passwords/OTP with anyone for security reasons. |                                                                 |                                     |                                        |    |
|                         | You may citic Regenera<br>should netre the new OT<br>Please do not share you<br>Submat Cancel                                                                                                    | P received if you choose the option.<br>passwords/OTP with anyone for security reasons.    |                                                                 |                                     |                                        |    |
|                         | You may cick Regenera<br>should neire the new CT<br>Please do not share you<br>Cubert                                                                                                    | P received if you choose this option.                                                      |                                                                 |                                     |                                        |    |
|                         | You may click "Beginner<br>should enter the new CT<br>Piese do not share you<br>fiscan for the should be the should be should be<br>fiscan for the should be should be s                                                    | P enclosed by you choose this option.                                                      |                                                                 |                                     |                                        |    |
|                         | You may click 'Beginner<br>should enter the new CT<br>Piease do not share you<br>figure the should be the should be the<br>figure the should be the should be the should be the<br>figure the should be the should be the should be the should be the<br>figure the should be the should be the should be the should be the<br>figure the should be the should be the should be the should be the should be the<br>figure the should be the should be the should be the should be the<br>figure the should be the should be the should be the should be the<br>figure the should be the should be the should be the should be the<br>figure the should be the should be the should be the should be the<br>figure the should be the should be the should be the should be the<br>figure the should be the should be the should be the should be the<br>figure the should be the should be the should be the should be the<br>figure the should be the should be the should be the should be the<br>figure the should be the should be the should be the should be the<br>figure the should be the should be the should be the should be the<br>figure the should be the should be the should be the should be the<br>figure the should be the should be the should be the should be the<br>figure the should be the should be the should be the should be the should be the<br>figure the should be the should be the s | P encluded I you choose this option.                                                       |                                                                 |                                     |                                        |    |

Enter the OTP and click on Submit to complete the Process of Resetting the Login Password.

#### 4. UNLOCK USER ID:

Unlock User ID option is available on the Login Screen. Click on the "Unlock User ID" button present on the Login screen as shown below.

|                                                                                                    | аро<br>чися нис                                                                                                    | RELEGION Canara Bank A Covernment of India Undertaking<br>A Covernment of India Undertaking<br>Televisions<br>Together We Can                                                                                                    |
|----------------------------------------------------------------------------------------------------|----------------------------------------------------------------------------------------------------|----------------------------------------------------------------------------------------------------|
| High returns.<br>Lig smiles.<br>Atractive & Best Interest Rate of<br>56000,<br>for 330ay<br>Chemo valid till 30.09.2022<br>Visit your nearest Canara Bank Branch<br>Call Canara # 1800425 0018 | <ul> <li>Contract Source Source S</li></ul> | WELCOME TO<br>MET BANKING<br>USER ID<br>PASSWORD<br>CAPTCHA<br>CAPTCHA<br>Captcha<br>Captcha<br>Capt |
| For assistance please contact o                                                                                                    | ur Help Desk No. 1800 425 0018 OR Visit our Customer Grievance Portal by clicking                                                                                                    | Canara Bank Internet Banking.                                                                                                    |
| https://online.canarabank.in/index.html?module=login#                                                                                                    |                                                                                                    |                                                                                                    |

On clicking the "Unlock User ID" button, a new tab will be opened. The user has to enter the User ID, Date of Birth, Customer Type, any of (PAN Number, Passport Number, AADHAAR Number, Debit Card Number) thses and click on UNLOCK USER button.

Confirm the details and enter the OTP received on the Registered Mobile Number the USER ID will be Unlocked.

## 5. ACTIVATE USER ID:

Activate User ID option is available on the Login Screen. Click on the "Activate User ID" button present on the Login screen as shown below.

|                                                                                                    |                                                                                                    | Canara Bank A Government of India Undertaking<br>A Government of India Undertaking<br>Together We Can                                                                                                    |
|----------------------------------------------------------------------------------------------------|----------------------------------------------------------------------------------------------------|----------------------------------------------------------------------------------------------------|
| High returns.<br>Ig smiles.<br>Attractive & Best Interest Rate<br>50000,a.<br>for 333 Days<br>Scheme valid till 30.09.2022<br>Visit your nearest Canara Bank Bran<br>Call Canara & 1800 425 0018 | CONTRICTION OF A CONTRICT ON A CONTRICT ON A CONTRACT ON A CONTRACT ON | WELCOME TO   MET BANKING   USER ID   PASSWORD   OMARCHICK   CAPTCHA   Omarchick the user id, unstructure   Togin   Cherking Bestered   Undock User ID   Andree User ID   Undock User ID   Andree User ID   Deprecieved |
|                                                                                                    | For assistance please contact our Help Desk No. 1800 425 0018 OR Visit our Customer Grievance Portal by clicking                                                                                                    | Canara Bank Internet Banking.                                                                                                    |

On clicking the "Activate User ID" button, a new tab will be opened. The user has to enter the User ID, Date of Birth, Customer Type, any of (PAN Number, Passport Number, AADHAAR Number, Debit Card Number) these and click on Activate USER ID button.

| Unlock/Activate U                                                 | ser Id                                     |                                                                                                    |                                                         |  |
|-------------------------------------------------------------------|--------------------------------------------|----------------------------------------------------------------------------------------------------|---------------------------------------------------------|--|
| To unlock your Inter                                              | net Banking Login User ID, please enter th | ne details.                                                                                        |                                                         |  |
| User Id*                                                          | 123456789                                  |                                                                                                    |                                                         |  |
| Date of Birth/Date<br>of Incorporation*                           | 03/05/1900                                 |                                                                                                    |                                                         |  |
| I am a*                                                           | Retail User      Corporate User            |                                                                                                    | Locked your Canara Bank User?                           |  |
| Acount Number*                                                    | 123456789123                               |                                                                                                    |                                                         |  |
| PAN Number                                                        | O Passport Number O AADHAAR N              | umber                                                                                              | authenticate your login ID and<br>ID.                   |  |
| <ul> <li>Debit Card Num</li> </ul>                                | ber                                        |                                                                                                    | Incase you are unable to unlock your                    |  |
|                                                                   | ASDFG5651F                                 |                                                                                                    | or contact and speak to our customer<br>care executive. |  |
| Unlock User<br>NOTE:<br>• Corporate custor<br>• Please enter eith | Activate User Clear Cancel                 | customers should enter Date of Birth.<br>ard number with which you have registered in Canara Bank. |                                                         |  |
|                                                                   |                                            |                                                                                                    |                                                         |  |

Confirm the details and enter the OTP received on the Registered Mobile Number. The USER ID will be Activated.

### 6. Forgot USER ID:

In Login Page User is provided with option to retrive the User ID with Name "Forgot User ID". Click on the "Forgot User ID" button as shown below

|                                                                                                    |                                                                                                    | A Government of India Undertaking<br>A Government of India Undertaking<br>Together We Can                                                                                                    |
|----------------------------------------------------------------------------------------------------|----------------------------------------------------------------------------------------------------|----------------------------------------------------------------------------------------------------|
| Arctice de la contra de la contra de la cont | <ul> <li>Ansart POREX at your comfort through the meet Banking.</li> <li>Ansart POREX at your comfort through the meet Banking.</li> <li>Ansart Banking.</li> <li>Ansart Banki</li></ul> | VELCOME TO   MET BANKING   USER ID   PASSWORD   ORTCHA   ORTCHA <t< th=""></t<> |
| For assistance please contact                                                                                                    | dur Help Desk No.: 1000 425 00 18 OK Visir our Customer Gnevance Portal by clicking help                                                                                                    | T Cahara Dank internet banking.                                                                                                    |

https://online.canarabank.in/index.html?module=login#

On clicking the "Forgot User ID" button a new tab will be opened. The user has to enter the Customer ID and Registered Mobile Number and click on Activate USER ID button as shown below.

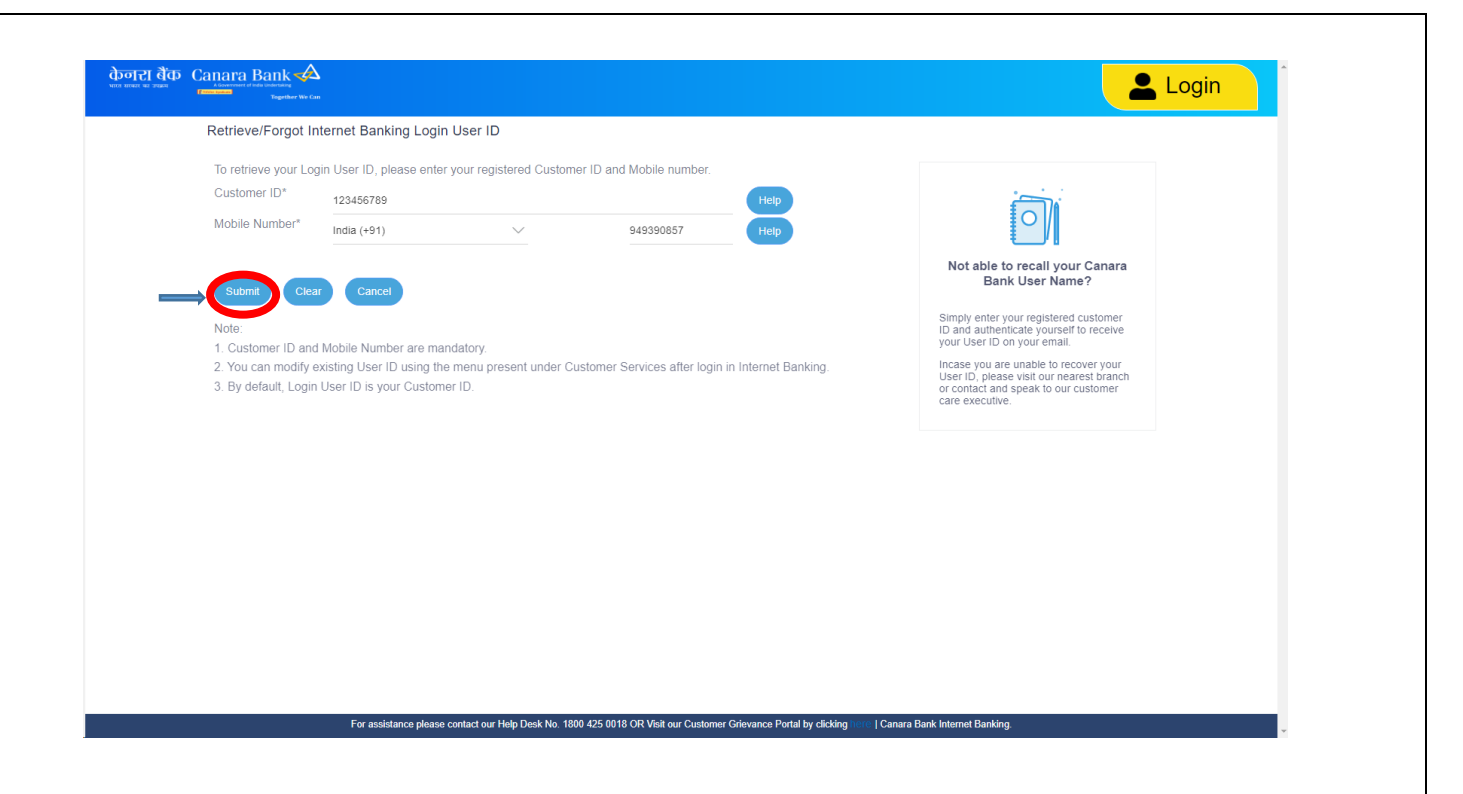

Confirm the details and enter the OTP received on the Registered Mobile Number. The USER ID will be Displayed.